# **SJSU** SAN JOSÉ STATE UNIVERSITY Facilities Development & Operations

| DOCUMENT TYPE             |        | Administrative Directive           |                                             | Operating Procedure |      | Procedure  |  |
|---------------------------|--------|------------------------------------|---------------------------------------------|---------------------|------|------------|--|
| 🗆 Gui                     |        | Guideline                          |                                             | Standard            |      |            |  |
| DOCUMENT ID/VERSION MO-   |        | MO-0                               | 04(1)                                       | EFFECTIVE D         | ATE: | 04-16-2025 |  |
| APPLIES TO                | Facili | acilities Development & Operations |                                             |                     |      |            |  |
| SUBJECT                   | Tecl   | Technician WO Processing Procedure |                                             |                     |      |            |  |
| RESPONSIBLE ADMINISTRATOR |        |                                    | Senior Director, Maintenance and Operations |                     |      |            |  |

## **Purpose**

This procedure establishes a standardized approach for using TMA to effectively manage work orders. This procedure ensures consistency, efficiency, and accountability in managing work orders and service requests while improving customer communication and support. Work orders will fall into two basic categories after the technician attempts the task on the work order: the work is finished, or further work is required. This procedure describes the process necessary to route the work order correctly.

## **Procedures**

#### Work Finished

- 1. Access the WO List by clicking the number in the Scheduled WOs or My Open DINs box on your Dashboard
- 2. Select the applicable WO by clicking on the WO number
- 3. Click the *Edit* Button in the upper left corner of the WO.
- 4. Click the *Costs* tab in the upper left portion of the WO
- 5. Click the Post Labor Button
- 6. Change the Status of the task to *Finished in Field*, enter the hours worked, and the finish date in their respective weeks.
- 7. Click the *clock* icon to enter your name and time stamp the comments, then enter *Technician* Comments.
- 8. Technician comments must contain the following elements:
  - Description of the problem found, including location •
  - Description of repair or adjustment made
  - Description of any tests conducted and current status of equipment
  - Description of further repairs or troubleshooting necessary
  - Description of any communication with building occupants
- 9. Click the *Save* button at the bottom of the pop-up window
- 10. Click the *Identity* tab in the upper left portion of the WO
- 11. Change the Status of the WO to Finished in the Field
- 12. Fill in the Finish date of the WO using the Calendar icon

13. Click the *Save* button in the upper left corner of the WO.

### **Further Work Required**

#### Parts Needed

- 1. Click the Results tab in the upper left portion of the WO
- 2. Enter parts information in the Parts Request / Response field in the Parts Request section of the WO as applicable.
  - a. Description of part(s)
  - b. Quantity of part(s)
  - c. Manufacturer
  - d. Model number
  - e. Item number
  - f. Vendor
- 3. Click the Identity tab in the upper left portion of the WO
- 4. Change the Status of the WO to Parts Requested

#### Further Work Required Using The Same Task

- 1. Access the WO List by clicking the number in the Scheduled WOs or My Open DINs box on your Dashboard
- 2. Select the applicable WO by clicking on the WO number
- 3. Click the Edit Button in the upper left corner of the WO.
- 4. Click the Costs tab in the upper left portion of the WO
- 5. Click the Post Labor Button
- 6. Enter the hours worked and the date worked.
- 7. Click the Work Not Done Box in the Completion section of the task.
- 8. Click the clock icon to enter your name and time stamp the comments, then enter Technician Comments.
- 9. Technician comments must contain the following elements:
  - Description of the problem found, including location
  - Description of repair or adjustment made
  - Description of any tests conducted and current status of equipment
  - Description of further repairs or troubleshooting necessary
  - Description of any communication with building occupants
- 10. Click the Save button at the bottom of the pop-up window

## Further Work Required Using A Different Task

- 1. Access the WO List by clicking the number in the Scheduled WOs or My Open DINs box on your Dashboard
- 2. Select the applicable WO by clicking on the WO number
- 3. Click the Edit Button in the upper left corner of the WO.
- 4. Click the Costs tab in the upper left portion of the WO
- 5. Click the Post Labor Button
- 6. Enter the hours worked and the date worked.
- 7. Click the clock icon to enter your name and time stamp the comments, then enter Technician Comments.
- 8. Technician comments must contain the following elements:
  - Description of the problem found, including location
  - Description of repair or adjustment made
  - Description of any tests conducted and current status of equipment
  - Description of further repairs or troubleshooting necessary
  - Description of any communication with building occupants
- 9. Change the Status of the task to Finished in Field, enter the hours worked, and the finish date in their respective weeks
- 10. Click the Save button at the bottom of the pop-up window
- 11. Select the Identity tab in the upper left section of the WO
- 12. Click the Add Additional Task link in the Task Information section of the WO
- 13. Click the button with three dots next to the Task Description field.
- 14. A drop-down menu will appear in the Task Type Code field. Select the appropriate trade to narrow down the tasks. WO Tasks are categorized into two basic types Troubleshooting tasks and repair tasks. Repair tasks are categorized by system or building component. Select the appropriate task for the system or building component in need of work.
- 15. If the additional work is for your shop, click the Work Not Done Box in the Completion section of the added task.
- 16. Click the Save button at the bottom of the pop-up window.
- 17. If the additional work is for a different shop, change the status of the WO to Hand Off (to the appropriate shop) and notify your supervisor via radio of the hand off and the reason. If your supervisor is unavailable, notify your Appropriate Administrator or the WO Desk.
- 18. Click the Save button in the upper left corner of the WO.

| ASSOCIATED FORMS |  |
|------------------|--|
| Name of the Form |  |
|                  |  |

| REFERENCE DOCUMENTS |  |
|---------------------|--|
| Document Title      |  |
|                     |  |

| VERSION HISTORY |             |               |
|-----------------|-------------|---------------|
| Version         | Approved By | Revision Date |
| (1) Original    |             | N/A           |

#### FD&O's commitment to process improvement

FD&O is committed to continuous improvement and providing facilities, development & operations services to the campus. Every Administrative Directive, Standard Operating Procedure, Guideline, and Standard accepts feedback from customers, FD&O employees, and leadership to facilitate continuous improvement.

FD&O accepts feedback continuously and conducts reviews when a particular procedure receives substantial feedback and periodic reviews.

https://app.smartsheet.com/b/form/2b6a143125f149718758d29bbd546c65

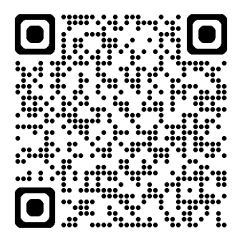